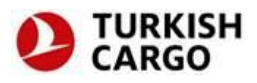

# How To Sign-In MAWB

Users with required authorization can access data input screen of MAWB from the menu on TK GO page.

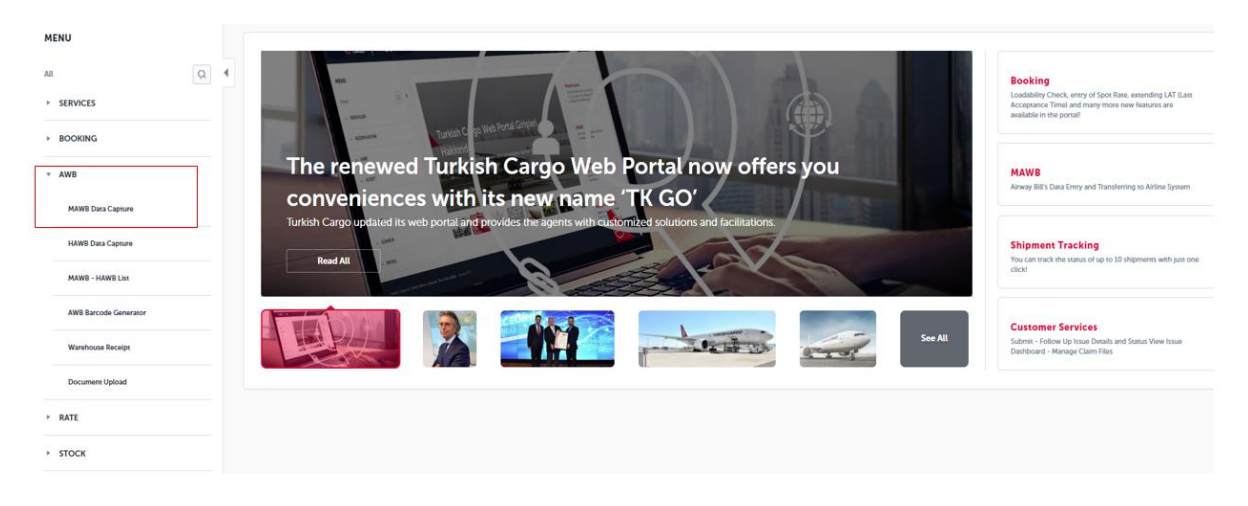

**Note:** The users with no username and password can contact with <u>CARGOCUSTOMER@THY.COM</u>.

## MAWB Home Sign-In Screen

Enter the AWB number and then click the "List" button.

| All Collection Collection Collect | List Clear |
|----------------------------------------------------------------------------------------------------|------------|
| <ul> <li>× XNS</li> <li>MNNR Dass Cepture</li> <li>MNNR Jass Cepture</li> <li>MNNR - JANR List</li> <li>ANR Barcodo Generator</li> <li>Warehouse Bacalge</li> <li>Document Upload</li> </ul>                                                                                                    |            |
| MANY Das Capane<br>MANY Das Capane<br>MANY - MANY Lis<br>ANY Encode Generator<br>Waterbook Receips<br>Document Uplicad                                                                                                    |            |
| NAME Dara Capeure MAME - MAME Las AME Barcole Canvasor Warehouse Receipt Document Upload                                                                                                    |            |
| MANNE - MANNE Las ANNE Barcolo Generator Waterbouxe Becige Document Upload                                                                                                    |            |
| ANN Rancold Generator<br>Wavehouse Receipe<br>Decument Upload                                                                                                    |            |
| Warshouse Receipe<br>Document Upland                                                                                                    |            |
| Document Upload                                                                                                    |            |
|                                                                                                    |            |
| > RATE                                                                                                    |            |
| > STOCK                                                                                                    |            |

The opening page shows MAWB details consisting of 10 sections:

- 1 AWB Detail
- 2 Route Info
- 3 Agency Info

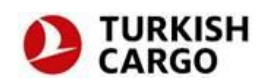

- 4 Consignor Info
- 5 Consignee Info
- 6 Info About Person To Be Notified
- 7 Other Info About Customs
- 8 Additional Info
- 9 Cargo Info
- 10 Message

## 1. AWB Detail

It is mandatory to fill in the flight date, flight number, origin station, destination, currency, method of payment, code of cost and handling info. For e-AWB shipments, you must select e-AWB or e-freight button. When you select E-AWB, EAP automatically appears as the SCC code, and when you select e-freight, the EAW code automatically appears on the SCC section of the shipment.

| IAWB Data Capture           |                 |                        |                     |
|-----------------------------|-----------------|------------------------|---------------------|
| MAWII Number * 235 36379501 |                 | Select Template        | List Clear          |
| AWB Details                 |                 |                        |                     |
| Flight Date *               | Flight Number • | Origin •               | Destination *       |
| 2/24/2020                   | ТК0720          | ISTANBUL AIRPORT - IST | DHAKA AIRPORT - DAC |
| Currency •                  | Payment Type *  | Insurance              | Charges Code •      |
| US DOLLAR-USD *             | P v             | 0                      | рр ч                |
| Val. Carriage               | Val. Customs    | Handling Information • |                     |
| 0                           | 0               | Q                      |                     |
| E-AWB E-Freight             |                 |                        |                     |

## 2. Route Info

It is mandatory to fill in the origin station, destination, SCC, SCI, consignor and date of shipment. The other sections are optional. SCC section is set up as a multiple choice selection list, which is automatically filled in.

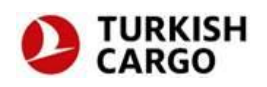

| Routing Information |                                   |          |               |
|---------------------|-----------------------------------|----------|---------------|
| Origin *            | Destination * DHAKA AIRPORT - DAC |          |               |
| To By To DAC TK     | By To By                          | To By To | By            |
| scc•                | Stac                              | SCI *    | Issued Date • |
| EAP ×               |                                   | ті •     | 2/24/2020     |
| Issued Place        | Issued By *                       |          |               |
| ISTANBUL            | 912510                            |          |               |
|                     |                                   |          |               |

#### 3. Agency Info

Code\* section displays as read-only. The sections of name, IATA code and CASS code are editable. It is mandatory to fill in all sections herein.

| Agent Details |         |            |             |  |
|---------------|---------|------------|-------------|--|
| Code *        | Name *  | WTA Code • | CASS Code • |  |
| 12345678900   | ABC LTD | 1234567    | 8900        |  |
|               |         |            |             |  |

#### 4. Consignor Info

It is mandatory to fill in code, name, address, country and city, and zip/postal code for each station.

| ipper Information |              |                                  |                  |
|-------------------|--------------|----------------------------------|------------------|
| A/C. Number       | Phone Number | E-mail                           | State            |
| Code *            | Name *       | adress •<br>ABC <u>SOK</u> NO 20 | Country * TURKEY |
| City •            | Zip/Postal   |                                  |                  |
| IST               | 34400        |                                  |                  |

#### 5. Consignee Info

It is mandatory to fill in code, name, address, country and city, and zip/postal code for each station.

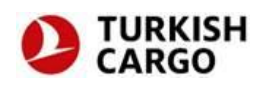

| Consignee Information |              |               |            |
|-----------------------|--------------|---------------|------------|
| A/C. Number           | Phone Number | E-mail        | State      |
| Code •                | Name •       | Address •     | Country •  |
| WALKINAGENT           | ABC COMPANY  | ABC STREET 12 | BANGLADESH |
|                       |              |               |            |
| City •                | Zip/Postal   |               |            |
| DHAKA                 | 1420         |               |            |
|                       |              |               |            |
|                       |              |               |            |

- 6. Info About Person To Be Notified
- 7. Other Info About Customs

#### 8. Additional Info

The info about the person to be notified, other info about customs and additional info are optional; however, it may be requested to fill in this info in accordance with the requests made/to be made by the customs.

| Notify Party Information  | • |
|---------------------------|---|
| Other Customs Information | • |
| Additional Information    | • |

## 9. Cargo Info

It is obligatory to select volume/weight units in the section of cargo info, as well as the product description and type of the product. In the section of cargo info, there are also details such as the pieces of the shipment, weight, chargeable weight, customs tariff code and shipment charge.

| MC  |              | ٣          | KG                       |                                    |               | *                               |              |        |           |                         |                    |                      |
|-----|--------------|------------|--------------------------|------------------------------------|---------------|---------------------------------|--------------|--------|-----------|-------------------------|--------------------|----------------------|
| pcs | Gross Weight | Rate Class | Commodity<br>Item Number | Chargeable<br>Weight<br>(Kilogram) | Rate / Charge | Harmonised<br>Commodity<br>Code | Total Charge | Volume | Commodity | Shipment<br>Description | ULD<br>Number/Type | Packing<br>Dimension |
| 1   | 1250         | с          |                          | 1,250                              | 1.60          | 8847155                         | 4,500        | 7.44   | PER       | MSC                     | No                 | Packing<br>Dimension |

**Note:** Customs requirements must be taken into consideration when filling in the data. The customs of certain countries require additional info, which are optional to fill in. For detailed information about customs requirements, please click <u>FWB-FHL messages</u> on the page frequently asked questions.

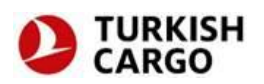

## 10. Message

Check the box "I have read, and acknowledge the terms and conditions.", and then click the send button. The info filled in by this way is sent to the system of airline.

|                     |                                      | Concer         | Code         | Charge Head Name | Charge      | Due Agent | Due Carrier |
|---------------------|--------------------------------------|----------------|--------------|------------------|-------------|-----------|-------------|
|                     | Weight Charge                        |                |              |                  |             |           |             |
|                     | Valuation Charge                     |                |              |                  |             |           |             |
|                     | chargesDueAgent                      |                |              |                  |             |           |             |
|                     | Taxes                                |                |              |                  |             |           |             |
|                     | Total Charge Due Carrier             |                |              |                  |             |           |             |
|                     | Total Prepaid Charges Summary        |                |              |                  |             |           |             |
|                     |                                      |                |              |                  |             |           |             |
| I have read and acc | ept <u>the terms</u> and conditions. |                |              |                  |             |           |             |
|                     |                                      | Fours on Death | Envir Terrer |                  | faue as DDF |           | ford        |